## Installation VPN Client – Windows 10

Go to <u>https://vpn.thi.de</u> and log in over Single Sign-On with your THI Mail Address: Name: abc1234@thi.de (your THI mail address) Password: \*\*\*\*\*\*\* (your associated password), and your configured second factor. More information on this is available in Moodle <u>https://moodle.thi.de/course/view.php?id=8028</u>

| Technische Hochschule<br>Ingolstadt           | Technic figures and a second second s |
|-----------------------------------------------|----------------------------------------------------------------------------------------------------|
| Please Login with your THI User Account       | someone@example.com                                                                                                    |
| Username<br>Password                          | Sie können nicht auf Ihr Konto zugreifen?                                                                                                    |
| Login<br>Launch FortiClient<br>Single Sign-On | Zurück Weiter                                                                                                    |
|                                               |                                                                                                    |

Choose under Download FortiClient your operating system and download the installation file.

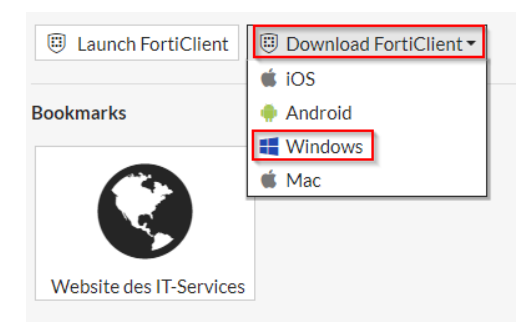

After that you will find the file in the download folder of your computer.

| ↓     ↓     ↓     ↓     Downloads       Datei     Start     Freigeber | s<br>n Ansicht                                                             |                                |                    |                      |                  |      |
|-----------------------------------------------------------------------|----------------------------------------------------------------------------|--------------------------------|--------------------|----------------------|------------------|------|
| An Schnellzugriff Kopieren Einfü<br>anheften                          | Ausschneiden       Mm     Pfad kopieren       gen     Verknüpfung einfügen | Verschieben Kopieren<br>nach • | Löschen Umbenennen | Neuer Element •      | Eigenschaften    | en 😳 |
| Zwischer                                                              | nablage                                                                    | Orgai                          | nisieren           | Neu                  | Öffnen           |      |
| ← → × ↑ 🚺 > Die                                                       | ser PC 👂 Downloads                                                         |                                |                    |                      |                  | ~    |
| ✓                                                                     | Name                                                                       |                                | Änderungsdat       | rum Typ              | Größe            |      |
| 🔁 Desktop 🛛 🖈                                                         | FortiClientVPN-Win                                                         |                                | 23.05.2019 08      | :45 ZIP-komprimierte | er Or 152.657 KB |      |
| 👃 Downloads 🛛 🖈                                                       |                                                                            |                                |                    |                      |                  |      |
| Bol / A                                                               |                                                                            |                                |                    |                      |                  |      |

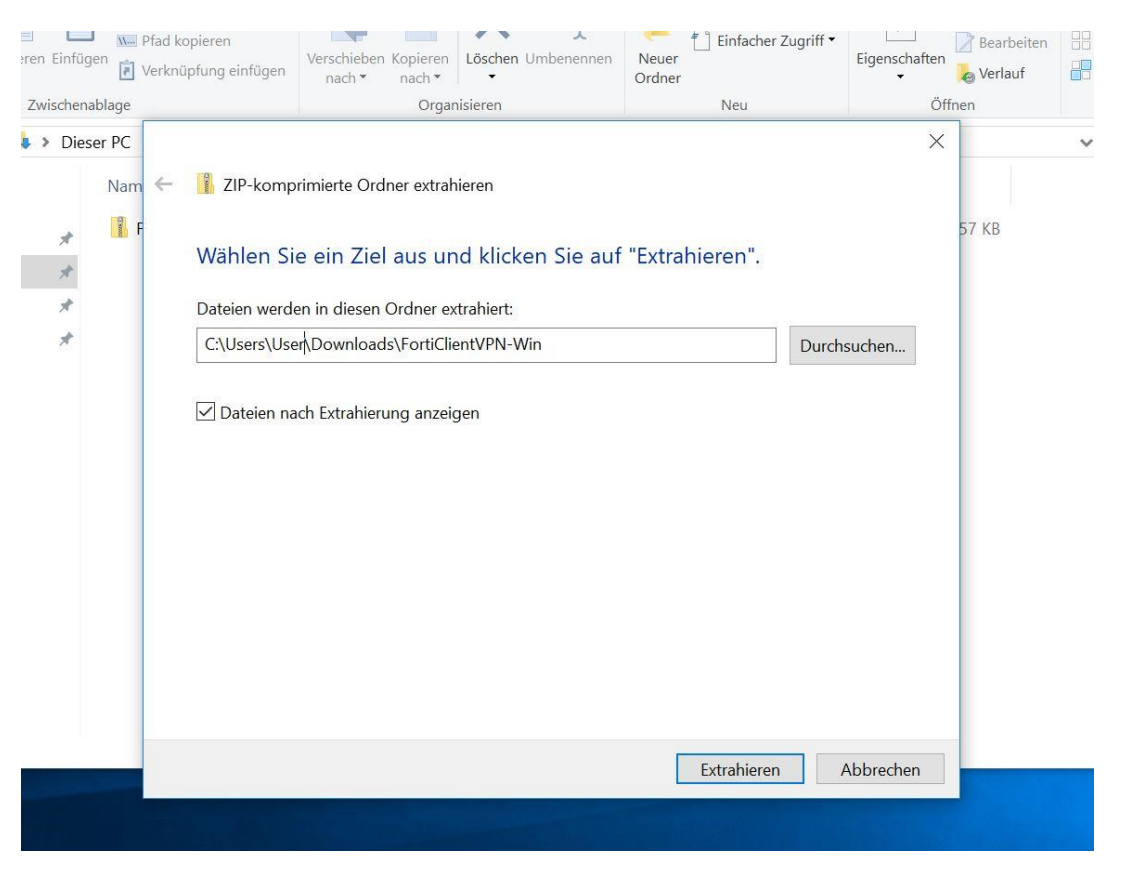

Right-click the zip folder to select extract, then output the destination folder and click extract.

After that you will find two installation files in the extracted folder, once for the 32-bit version of your operating system and once for the 64-bit version.

Here you can find out which version you need <u>here</u>. Click on the required file to start the installation.

| en          | VPN-Win                                                                      |                                      |                        |                          |   |   | -                                | ×   |
|-------------|------------------------------------------------------------------------------|--------------------------------------|------------------------|--------------------------|---|---|----------------------------------|-----|
| eb          | en Ansicht                                                                   |                                      |                        |                          |   |   |                                  | ~ 🕐 |
| Die         | ser PC > Downloads > FortiClientVPN-Win                                      |                                      |                        |                          | ~ | Ō | P FortiClientVPN-Win durchsuchen |     |
|             | Name                                                                         | Änderungsdatum                       | Тур                    | Größe                    |   |   |                                  |     |
| * * * * * * | FortiClientVPNSetup_6.4.8.1755.exe<br>FortiClientVPNSetup_6.4.8.1755_x64.exe | 07.04.2022 12:45<br>07.04.2022 12:45 | Anwendung<br>Anwendung | 111.002 KB<br>134.803 KB |   |   |                                  |     |
|             |                                                                              |                                      |                        |                          |   |   |                                  |     |

Then you will be guided through the installation with a setup wizard. First, you must agree to the license agreement and confirm it.

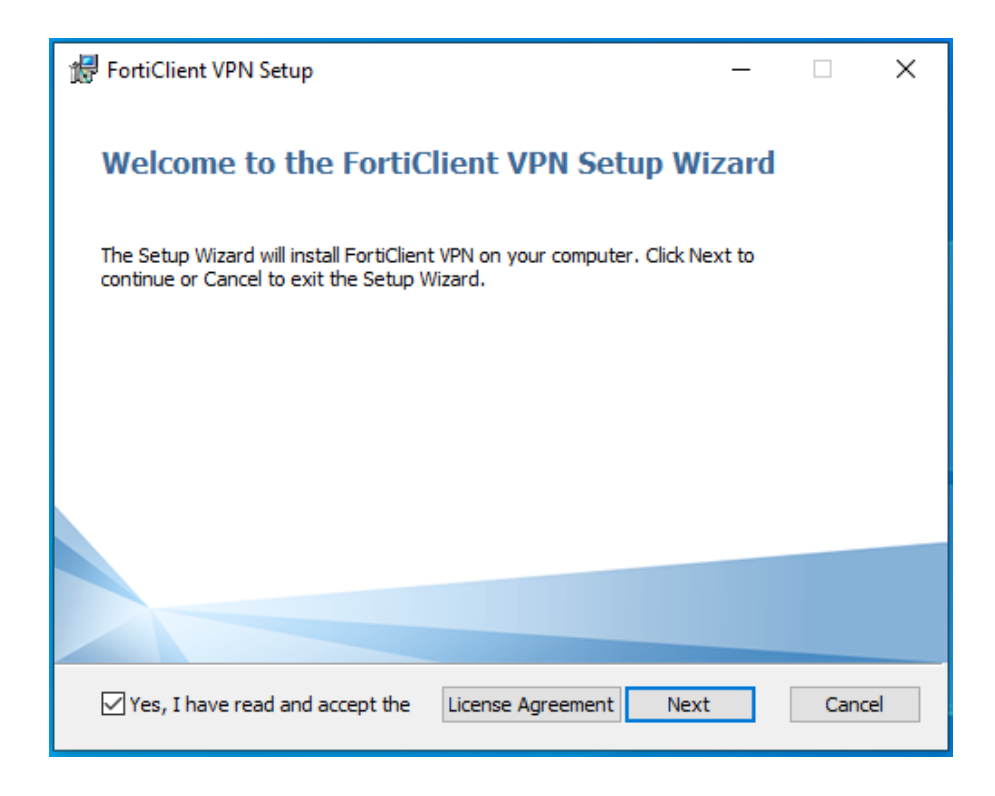

Then you can select the installation folder or leave it at the default folder and click "Next".

| 🕼 FortiClient VPN Setup                                                              |                    | _      |      | ×  |
|--------------------------------------------------------------------------------------|--------------------|--------|------|----|
| <b>Destination Folder</b><br>Click Next to install to the default folder or click Cl | nange to choose an | other. | Y.   |    |
| Install FortiClient VPN to:                                                          |                    |        |      |    |
| C:\Program Files\Fortinet\FortiClient\<br>Change                                     |                    |        |      |    |
| E                                                                                    | ack Next           |        | Canc | el |

Click on "Install" to start the installation.

| 🕼 FortiClient VPN Setup                                                                                                    | _         |     | ×   |
|----------------------------------------------------------------------------------------------------|-----------|-----|-----|
| Ready to install FortiClient VPN                                                                                                  |           | 4   |     |
| Click Install to begin the installation. Click Back to review or change a installation settings. Click Cancel to exit the wizard. | any of ye | bur |     |
| Back Install                                                                                                    |           | Can | cel |

After installation, click "Finish" to exit the setup wizard.

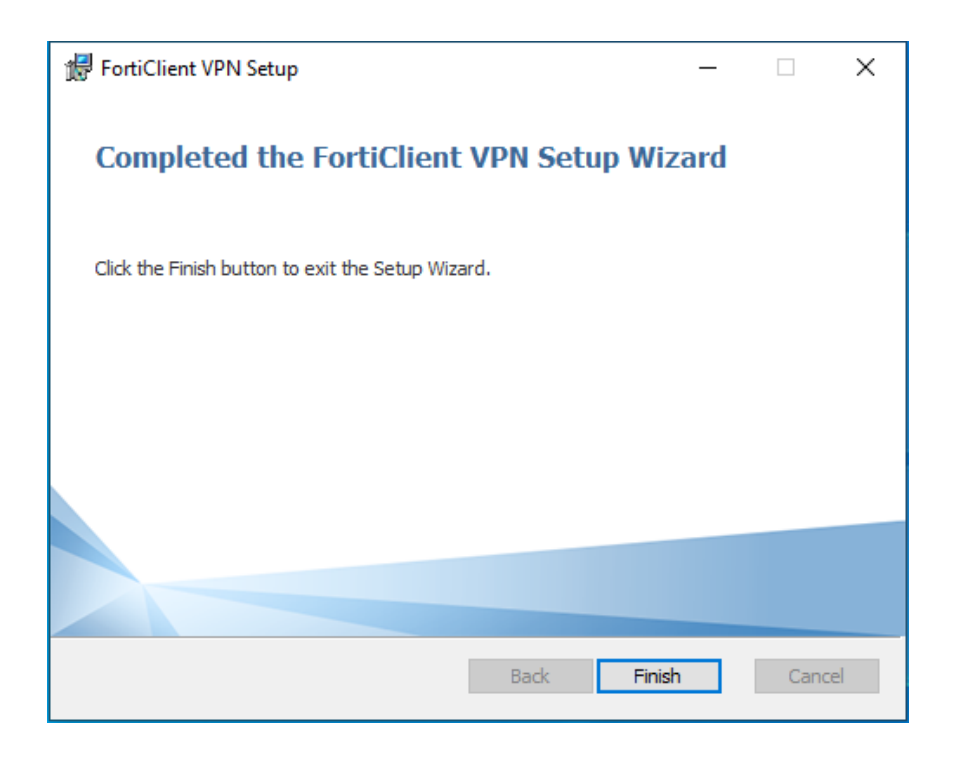

Please restart your system to complete the installation process.

You should now find a symbol on your desktop to start the FortiClient.

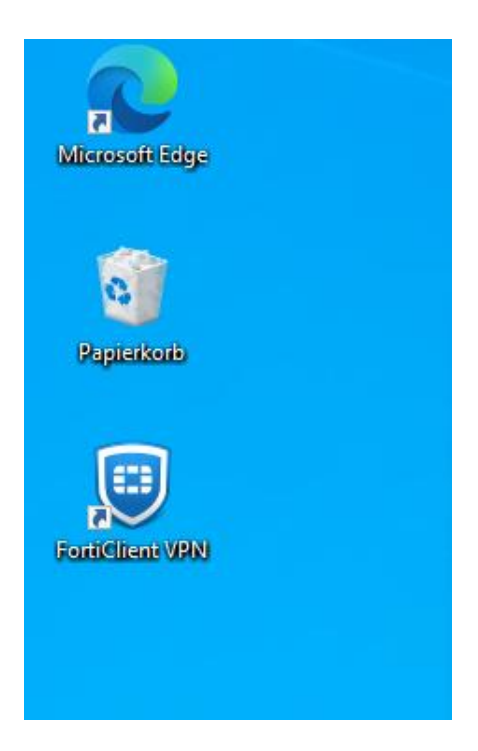

Open the Client to configure the VPN connection

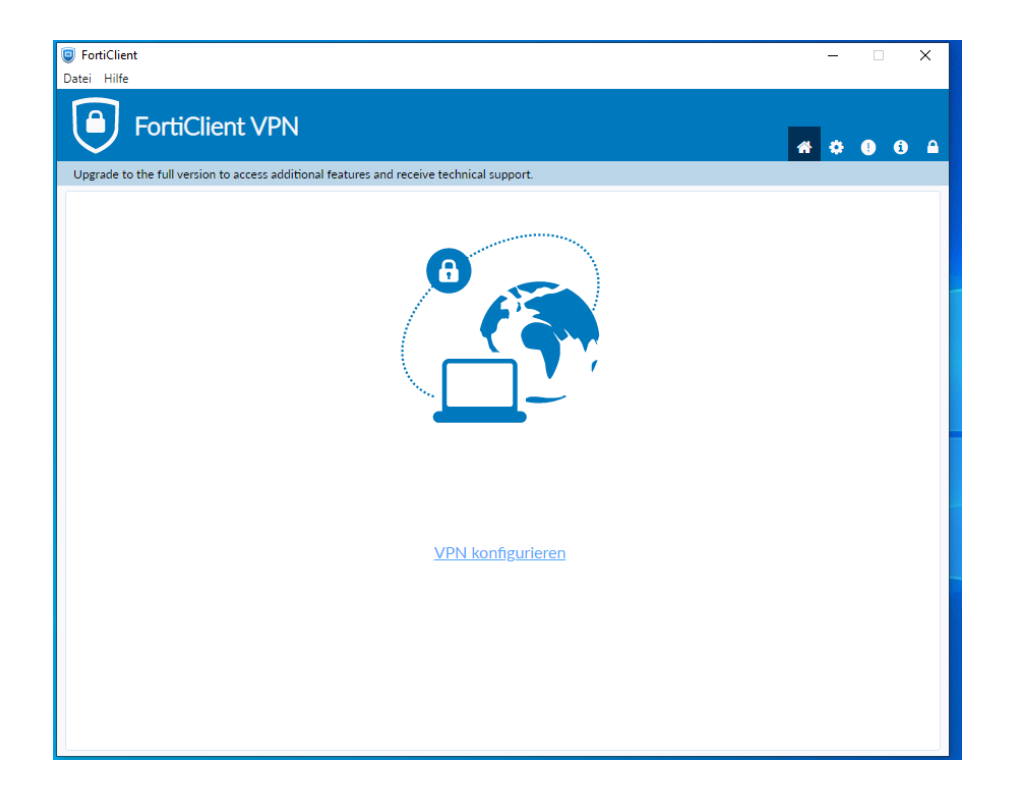

To configure the connection please enter the following dates: Verbindungsname (connection name): THI VPN (for example) Remote Gateway: **vpn.thi.de** und Port 443 Activate the option "Enable Single Sign-On…"

| 🥃 FortiClient<br>Datei Hilfe                                                             |     | _          | × |
|------------------------------------------------------------------------------------------|-----|------------|---|
| FortiClient VPN                                                                          |     | <b>#</b> 0 |   |
| Upgrade to the full version to access additional features and receive technical support. |     |            |   |
| VPN-Verbindung bearbeiten                                                                |     |            |   |
| VPN SSL-VPN IPsec VPN                                                                    | XML |            |   |
| Verbindungsname THI VPN                                                                  |     |            |   |
| Beschreibung                                                                             |     |            |   |
| Remote Gateway vpn.thi.de                                                                | ж   |            |   |
| Port anpassen 443                                                                        |     |            |   |
| Enable Single Sign On (SSO) for VPN Tunne                                                | I   |            |   |
| Abbrechen Sichern                                                                        |     |            |   |
|                                                                                          |     |            |   |
|                                                                                          |     |            |   |
|                                                                                          |     |            |   |
|                                                                                          |     |            |   |
|                                                                                          |     |            |   |
|                                                                                          |     |            |   |
|                                                                                          |     |            |   |
|                                                                                          |     |            |   |
|                                                                                          |     |            |   |

After saving the settings, you can log in over the button "SAML Login" with your THI Mail Address.

| FortiClient     Date: Hilfe                                                              | -   | □ ×   |
|------------------------------------------------------------------------------------------|-----|-------|
| FortiClient VPN                                                                          | # 0 | 0 0 A |
| Upgrade to the full version to access additional features and receive technical support. |     |       |
| OPN Name     THI VPN     SAML Login                                                      |     |       |

Benutzername (user name): Your THI Mail Addresse (for example: abc1234@thi.de) Passwort (password): Your THI password, and your configured second factor.

| <ul> <li>FortiClient</li> <li>Datei Hilfe</li> </ul> |                                                              | —   | • ×   |
|------------------------------------------------------|--------------------------------------------------------------|-----|-------|
| FortiClient VI                                       | PN                                                           | * * | 0 0 A |
| Upgrade to the full version to access                | 🔋 Bei Ihrem Konto anmelden (27) — 🗆 🗙                        |     |       |
|                                                      | * torrent legender Sie können nicht auf Ihr Konto zugreifen? |     |       |
|                                                      | Weiter                                                       |     |       |

Now your VPN connection is active.

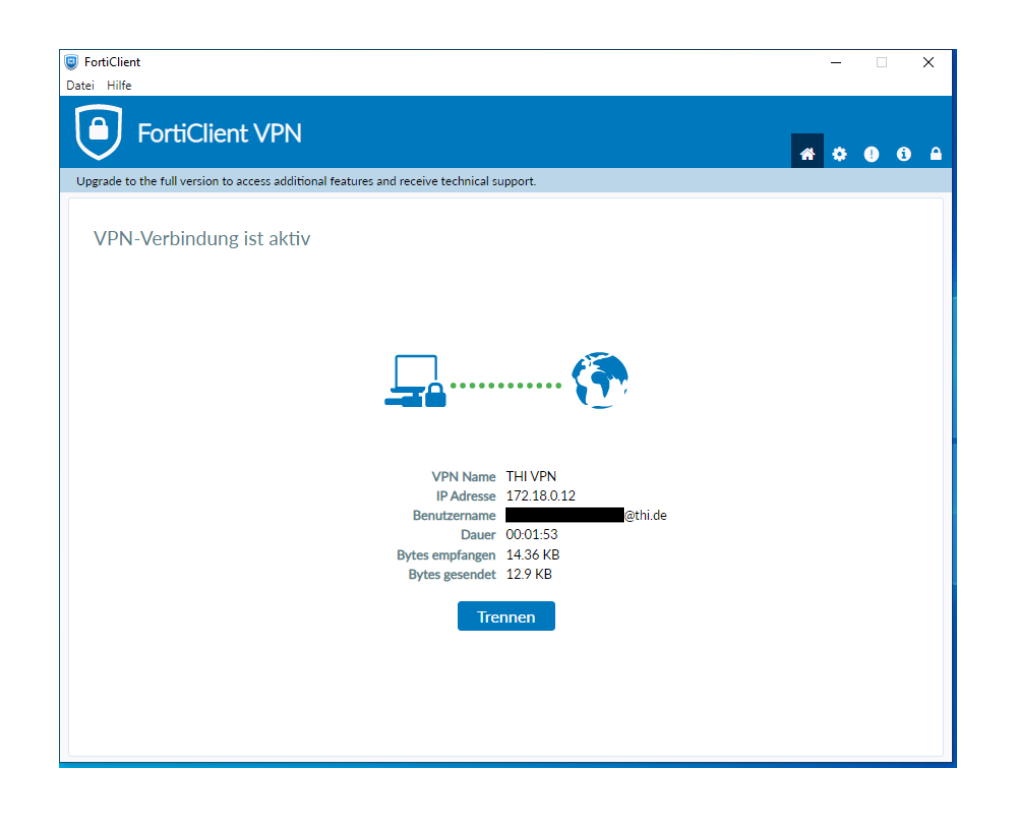

You will see a green sign with a white checkmark in your taskbar showing the status of the VPN connection. Once a padlock is visible, you are connected to the VPN.

connected:

not connected:

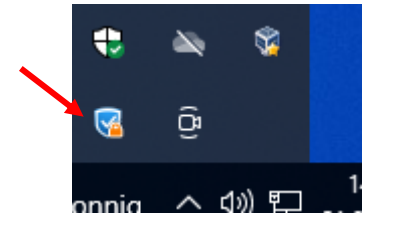

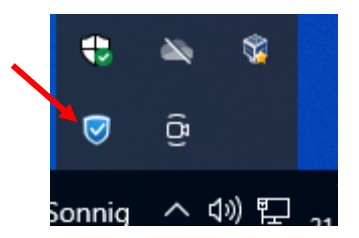